# NCHSE - New Health Science Course Exams

Beta Testing Fall 2020 – Proctor Guide

#### Scope of Project:

In May 2020, NCHSE's commitment to meet the needs of health science programs led to the development of a four-course curriculum example aligned to the National Health Science Standards.

NCHSE and YouScience are excited to offer an opportunity to test your students' health science knowledge at no cost. Participation serves to inform your classroom with the resultant test data of student knowledge of each of the National Health Science Standards Beta testing validates the assessment(s) for functionality, usability, reliability, and norming of test scores. Please note student scores do not reflect grade scale, since there is no cut score at this point. Students will not earn certificates during this beta testing opportunity.

- Who should test? Any student who has completed at least, one health science course.
- How many tests can a student take? *Students may take all tests appropriate to the course content studied; one or several.*
- What determines which assessments students should take? *Review the four course curriculum outlines. Each outline identifies which National Health Science Standards are included.*

### New Curriculum Course Standards:

- The Foundations of Healthcare Professions (Course 1)
- Essential Healthcare Practices (Course 2)
- Human Structure Function, and Disease (A) (Course 3)
- Human Structure, Function, and Disease (B) (Course 4)

#### Getting Started in 3-easy steps:

- 1. Register to be a Proctor
- 2. Create an Exam Code
- 3. Authorize and Begin Proctoring

#### Video Tutorials (knowledge Base): <a href="http://www.knowledgebase.youscience.com">www.knowledgebase.youscience.com</a>

- <u>The Proctor Experience Video</u>
- How do Students Register, Login, and Take an Exam? The Student Experience Video

#### Data and Reports:

•

Due to the nature of this BETA test, Certificates will be available.

- Reports: How do I Run Reports and Analyze the Exam Data?
  - o How to Run a "Proctor Standard Report"
  - How to Run a "Student Score Report"

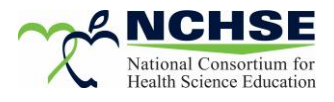

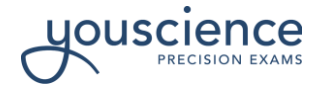

# **NCHSE - New Health Science Course Exams**

Beta Testing Fall 2020 – Proctor Guide

### 1. Register to be a Proctor

- a. Go to: www.precisionexams.com/nchse
- b. Select <u>Proctor Registration</u> in the red ribbon on the left side of the page. Complete the form by providing the required information and agreeing to our proctor agreement. Upon submission of your registration our support team will process your request within 1-2 business days.

### 2. Create an Exam Code

Go to: <u>www.precisionexams.com/nchse</u>

Click <u>Proctor Login</u> and enter your Proctor ID, Password, and State. Under the tab **My Exams > Exam List**, click the **Add Exam** button.

|                           | DEMO        | <b>&amp;</b> 800-470-1215    | Demo Proctor 🔹 |  |  |
|---------------------------|-------------|------------------------------|----------------|--|--|
| Margarette Margarette     |             |                              |                |  |  |
| Exam List                 |             |                              |                |  |  |
| Select action ADD EXAM    | Show active | ✓ Show current school year ✓ |                |  |  |
| Select Exam Code 🔨 Action | Exam Name   | Type Class                   | Period Status  |  |  |
|                           |             |                              |                |  |  |

Within the Add Exam screen, follow the system prompts

| Add Exam                             |                                                          | School Year 🗙                                       |
|--------------------------------------|----------------------------------------------------------|-----------------------------------------------------|
|                                      |                                                          |                                                     |
| 1 Class Name:                        | District Name:                                           | Demo District                                       |
| 2 Period: Period 1                   | School Name:                                             | Demo School                                         |
| 3 Term: 1st Quarter                  | 7                                                        |                                                     |
|                                      |                                                          |                                                     |
| 4 Select                             | t the type of assessment you are g                       | jiving                                              |
|                                      |                                                          |                                                     |
| SINGLE ASSESSMENT                    | PRE-ASSESSMENT                                           | POST-ASSESSMENT                                     |
| Select this option for end-of-course | Select this option for BEGINNING of a                    | Select this option for END of a course              |
| or end-of-program assessment not     | course to provide a starting point for                   | to connect with a Pre-Assessment                    |
| associated with a Pre-Assessment     | student growth measurement when                          | already given to connect the                        |
| alone assessment (ie. Exam retake).  | given with a POST assessment at the<br>end of the course | appropriate group to provide student<br>growth data |
| Will NOT provide student growth      | end of the course.                                       | grown data.                                         |
| measurement.                         | Certificates not available                               |                                                     |
|                                      |                                                          |                                                     |

- 1. Enter a Class Name this is the name you will use to identify each of your classes.
- 2. Select a class Period for the exam.
- 3. Select a class Term for the exam.
- 4. Select the type For this BETA Testing we suggest "SINGLE ASSESSMENT"

Please note student scores do not reflect grade scale, since there is no cut score at this point. Students will not earn certificates during this beta testing opportunity.

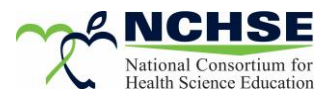

# **NCHSE - New Health Science Course Exams**

Beta Testing Fall 2020 – Proctor Guide

- 5. Select the exam you intend to give for this class. All Beta Testing title will be available September 1, 2020
- 6. Once you have selected the correct exam, click Create Exam in the bottom right corner.

| Add Exam                                                        |                                                                                                    |                             |            |                    | 2020-2     | 021 Scho      | ol Year X          |
|-----------------------------------------------------------------|----------------------------------------------------------------------------------------------------|-----------------------------|------------|--------------------|------------|---------------|--------------------|
|                                                                 |                                                                                                    |                             |            |                    |            |               |                    |
| Class Name                                                      | : Beta Testing Fall 2020                                                                                                    |                             | District N | ame: ZZZ_SC        | C_DISTRICT |               |                    |
| Period                                                          | : Period 1                                                                                                    | School Name: ZZZ_SC_SCHOOL  |            |                    |            |               |                    |
| Term                                                            | : 1st Quarter                                                                                                    |                             |            |                    |            |               |                    |
| Please select an avai                                           | lable single assessment                                                                                                    |                             |            |                    | SEARCH     | RESET         |                    |
| Select 🛧 Exam                                                   | Name                                                                                                    |                             | Exam Num   | Cert.<br>Available | Questions  | Max<br>Points | Passing<br>Percent |
| National                                                        | Health Science Assessment                                                                                                    |                             | NHSA       | <b>Q</b>           | 105        | 110           | 70%                |
| O Practice I                                                    | NHSA                                                                                                    |                             | NHSA       | 12                 | 32         | 32            | 1%                 |
| 5 The Foundati<br>Essential Hea<br>Human Struct<br>Human Struct | ons of Healthcare Professions (Course 1)<br>Ithcare Practices (Course 2)<br>Ture Function, and Disease (A) (Course 3)<br>Ture, Function, and Disease (B) (Course 4) | Available September 1, 2020 |            |                    |            |               |                    |
|                                                                 |                                                                                                    |                             |            |                    | ва         | CREA          | TE EXAM            |

Your exam code will be a unique alphanumeric 8-digit code. Students will log in to the exam platform using that code.

|                                          | <b>L</b> 800-470-1215      | Demo         | Proctor 👻                                 |          |        |
|------------------------------------------|----------------------------|--------------|-------------------------------------------|----------|--------|
| My Exams My Profile Reports<br>Exam List | _                          |              | _                                         | _        |        |
| Select action V ADD EXAM                 | Show active                | ∽ Show curre | nt school year 🗸 🗸                        |          |        |
| Select Exam Code 🛧 Action                | Exam Name                  | T            | vpe Class                                 | Period   | Status |
|                                          | 21st Century Success Skill | s - 300 S    | ingle DEMO 21st Century<br>Success Skills | Period 1 | Active |
|                                          |                            |              |                                           |          |        |
|                                          |                            |              |                                           |          |        |
|                                          |                            |              |                                           |          |        |

#### 3. Authorize and Begin Proctoring

Go to: <u>www.precisionexams.com/nchse</u>

Click Proctor Login and enter your Proctor ID, Password, and State.

Under the tab **My Exams > Exam List**, identify the correct **Exam Code** that you created and provided to the students.

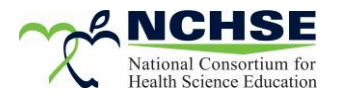

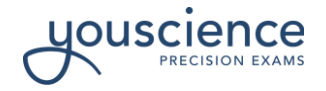

# NCHSE - New Health Science Course Exams Beta Testing Fall 2020 – Proctor Guide

|                                   | DEMO                        |            |            | 800-470-1215                        |          |        |  |
|-----------------------------------|-----------------------------|------------|------------|-------------------------------------|----------|--------|--|
| My Exams My Profile Reports       |                             |            |            |                                     |          |        |  |
| Exam List Select action  ADD EXAM | Show active                 | ✓ Show cur | rrent scho | ol year 🗸 🗸                         |          |        |  |
| Selet Exam Code  Action           | Exam Name                   |            | Туре       | Class                               | Period   | Status |  |
|                                   | 21st Century Success Skills | - 300      | Single     | DEMO 21st Century<br>Success Skills | Period 1 | Active |  |
|                                   |                             |            |            |                                     |          |        |  |

1. To the right of the Exam Code, click the gray **PROCTOR** button and a new tab will open.

The students will begin to populate as they complete the registration and login process. Use the **REFRESH button** to update the list.

|   | PREC                                         |                                                   | DE                 | MO                 | <b>L</b> 80 | 00-470-1215 |                    |              |                                | Demo Pr           | octor 👻  |
|---|----------------------------------------------|---------------------------------------------------|--------------------|--------------------|-------------|-------------|--------------------|--------------|--------------------------------|-------------------|----------|
|   | My Exams<br>Exam List<br>21st Cer<br>Exam Co | My Profile Re<br>MLDDQWTA ×<br>ntury Succe. • Ski | ports<br>IIs - 300 | -                  |             |             |                    | Max<br>Passi | Points: 77 P<br>ng Percent: 76 | Passing Points: 5 | 58.52    |
|   | Select.                                      |                                                   | REFRESH            | Show valid records | ~           |             |                    |              |                                | Print:            | Select 🗸 |
|   | Select                                       | First Name                                        | Last Nar           | ne                 | Time Left   | Score       | Percent<br>Correct | Cert.        | Status                         | Reports           | Active   |
| a |                                              | BILL                                              | DING               |                    | 90          | 0           | 0                  | <u> </u>     | Waiting<br>Authorization       | 0                 | Y        |
|   |                                              | MAY                                               | DAY                |                    | 90          | 0           | 0                  | 0            | Waiting<br>Authorization       | ٩                 | Y        |
|   |                                              | WALTER                                            | MELON              |                    | 90          | 0           | 0                  | 0            | Waiting<br>Authorization       | 0                 | Y        |
|   |                                              | JED                                               | DYE                |                    | 90          | 0           | 0                  | <u>Q</u>     | Waiting<br>Authorization       | 3                 | Y        |

To authorize the students and begin proctoring the exam:

- 1. Select the student(s) you want to authorize to begin the exam (or check the "Select All" box)
- 2. Click the green AUTHORIZE button

| PREC<br>E X A |                  | DEMO                        | <b>L</b> 800 | <b>&amp;</b> 800-470-1215 |                    |        |                | Demo Pr         | octor 👻  |
|---------------|------------------|-----------------------------|--------------|---------------------------|--------------------|--------|----------------|-----------------|----------|
|               |                  |                             |              |                           |                    |        |                |                 |          |
| My Exam       | s My Profile     | Reports                     |              |                           |                    |        |                |                 |          |
| Exam Lis      | t MLDDQWTA       | ×                           |              |                           |                    |        |                |                 |          |
| 21st Ce       | entury Success S | Skills - 300                |              |                           |                    | Max P  | oints: 77 Pa   | ssing Points: § | 58.52    |
| Exam C        | ode: MLDDQWTA    | L.                          |              |                           |                    | Passir | ng Percent: 76 |                 |          |
| Select        |                  | C REFRESH Show valid record | s v          |                           |                    |        |                | Print:          | Select 🗸 |
|               |                  |                             |              |                           |                    |        |                |                 |          |
| Select        | First Name       | Last Name                   | Time Left    | Score                     | Percent<br>Correct | Cert   | Status         | Reports         | Active   |
|               | BILL             | DING                        | 90           | 0                         | 0                  | 0      | Authorized     | ٩               | Y        |
|               | MAY              | DAY                         | 90           | 0                         | 0                  | 9      | Authorized     | 0               | Y        |
|               | WALTER           | MELON                       | 90           | 0                         | 0                  | 9      | Authorized     | ()              | Y        |
|               | JED              | DYE                         | 90           | 0                         | 0                  | 9      | Authorized     | 0               | Y        |
|               |                  |                             |              |                           |                    |        |                |                 |          |

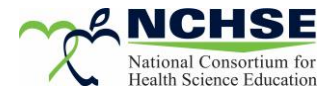

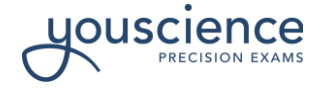

# NCHSE - New Health Science Course Exams Beta Testing Fall 2020 – Proctor Guide

The students' screen will update and the BEGIN EXAM button will appear, allowing them to enter the exam.

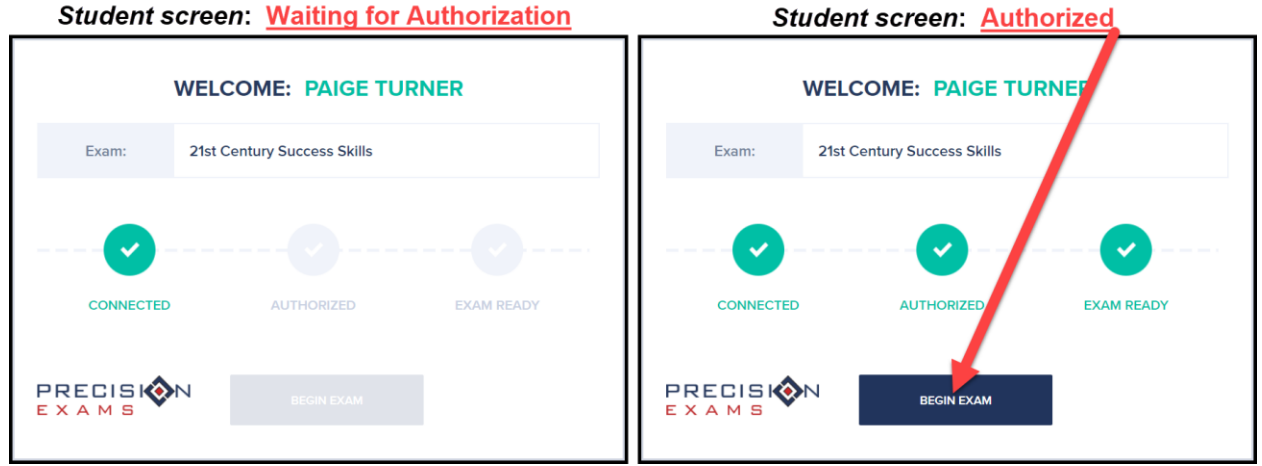

**Congratulations!** You have successfully made it through the proctoring process.

### Video Tutorials (<u>knowledge Base</u>):

- <u>The Proctor Experience Video</u>
- How do Students Register, Login, and Take an Exam? The Student Experience Video

### Data and Reports:

•

Due to the nature of this BETA test, Certificates will NOT be available.

- Reports: How do I Run Reports and Analyze the Exam Data?
  - How to Run a "Proctor Standard Report"
  - How to Run a "Student Score Report"

https://www.healthscienceconsortium.org/ www.knowledgebase.youscience.com www.precisionexams.com/nchse

> For additional questions or assistance, contact our Customer Support Team via <u>Chat</u>, Email <u>support@youscience.com</u>, or Call <u>801-653-9356</u>.

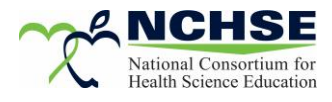

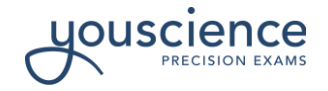